UNIVERSIDAD NACIONAL **DE INGENIERÍA** 

ST LABOR

NGEN

ING. NAVAI

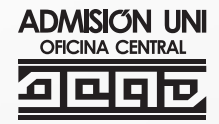

# ADAISIÓN 2 16-2 UNI EXCELENCIA & ÉTICA

### **GUÍA DE INSCRIPCIÓN**

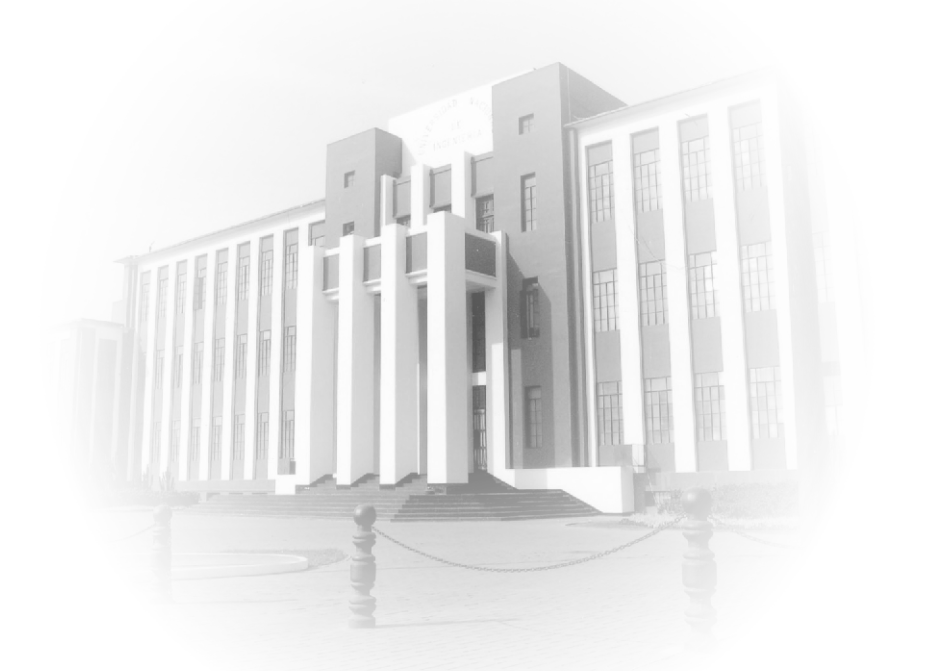

## UNIVERSIDAD NACIONAL DE INGENIERÍA ADADASIÓN 2000 16-22

### GUÍA DE INSCRIPCIÓN

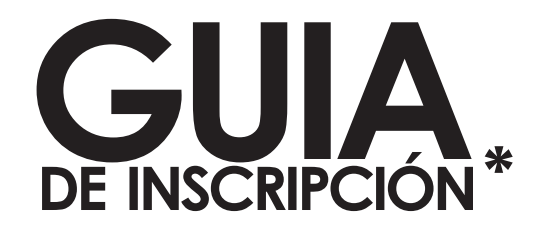

El objetivo de esta guía es ofrecer al postulante la información necesaria para inscribirse satisfactoriamente al Concurso de Admisión 2016-2.

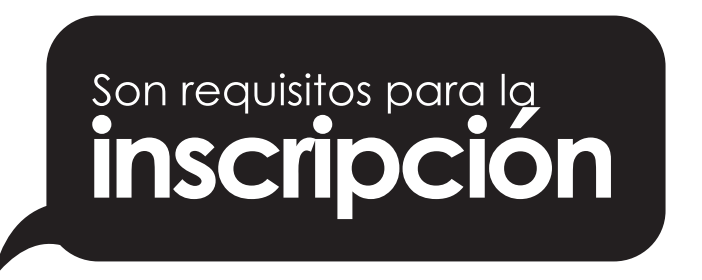

- Haber terminado secundaria en el país o en el extranjero o, habiendo culminado estudios universitarios en la UNI o en otra universidad, desear estudiar otra carrera profesional en la UNI.
- 2 Haber adquirido el Prospecto de Admisión.
- Haber realizado el pago por el concepto de Inscripción, en la modalidad que le corresponda, según el tarifario del Concurso de Admisión.
- A haber realizado su pre-inscripcion vía internet en la forma y plazo establecidos.
- S los postulantes a la especialidad de Arquitectura, por cualquier modalidad, deberán haber abonado el monto establecido para la Prueba de A p t i t u d V o c a c i o n a l.

\* Información simplificada, para mayor información al Reglamento del Concurso de Admisión 2016 - 2 de la Universidad Nacional de Ingeniería.

#### Ingresamos a: WWW.ADMISION.UNI.EDU.PE

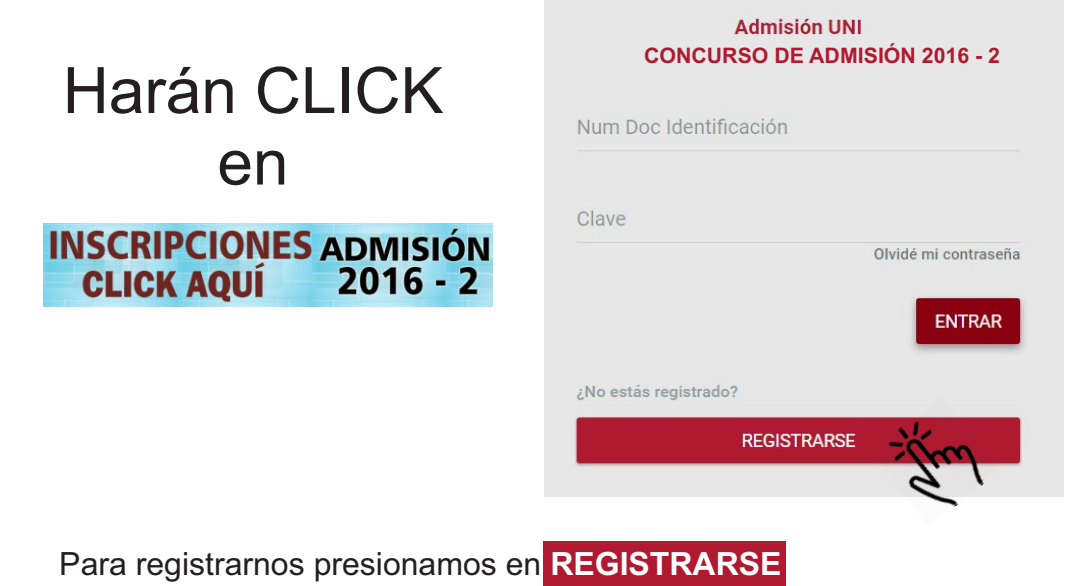

PASO 1

Ingrese su número de DNI y su número de verificación e ingrese su clave y lo repetirá nuevamente.

| Re                                | egistrarse cor        | no Postula      | nte              |
|-----------------------------------|-----------------------|-----------------|------------------|
| (1)<br>Acceso                     | 2<br>Datos Personales | 3<br>Validación | 4<br>Cofirmación |
| DNI<br>Incluir el último dígito d | de valida Clave       | Repet           | ir Clave         |
| Atras                             |                       |                 | -Jew             |

Luego presionamos SIGUIENTE

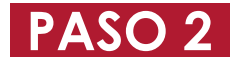

Ingrese su Apellido Paterno, Materno, Nombres, Celular y su E-mail para poder validar su registro.

| Reg              | istrarse cor          | no Postu        | lante            |
|------------------|-----------------------|-----------------|------------------|
| 1<br>Acceso      | 2<br>Datos Personales | 3<br>Validación | 4<br>Cofirmación |
| Apellido Paterno |                       |                 |                  |
| Apellido Materno |                       |                 |                  |
| Nombres          |                       |                 |                  |
| Celular          | Correo Electro        | ónico           |                  |
| Atras            |                       |                 | Ster             |

Seleccione como desea validar su registro, mediante un Mensaje de Texto que se le enviara a su celular o vía E-mail.

| Reç         | gistrarse cor         | no Postul          | ante             |
|-------------|-----------------------|--------------------|------------------|
| 1<br>Acceso | 2<br>Datos Personales | 3<br>Validación    | 4<br>Cofirmación |
|             | ¿Cómo deseas va       | lidar tu registro? |                  |
| Atrae       | 🕊 VÍA CELULAR         | Vis CORRED         |                  |
| Atras       |                       |                    |                  |

El código enviado a su Celular o E-mail, debe de ingresarlo para poder validar su registro.

|                                    | Registrarse coi       | mo Postular        | nte              |
|------------------------------------|-----------------------|--------------------|------------------|
| 1<br>Acceso                        | 2<br>Datos Personales | 3<br>Validación    | 4<br>Cofirmación |
|                                    | ¿Cómo deseas va       | lidar tu registro? |                  |
|                                    | 🕊 VÍA CELULAR         | S VÍA CORREO       |                  |
| Código recibido al Correo Electrón | ico                   |                    |                  |
| Atras                              |                       |                    | -Jim             |

Luego hará CLICK en **SIGUIENTE** para que pueda concluir con su registro.

Debe de hacer CLICK en **IMPRIMIR ORDEN DE PAGO** para que le genere su FORMATO DE PAGO.

| 0      | 2                | 3          | 4            |
|--------|------------------|------------|--------------|
| Acceso | Datos Personales | Validación | Confirmación |
|        |                  | CE PAGO    |              |
|        |                  | G.         | Siguiente    |
|        |                  |            |              |

#### Ejemplo de FORMATO DE PAGO - Banco SCOTIABANK.

#### FORMATO DE PAGO

| FORMATOL                                                                                                    | DE PAGO - SCOTIABANK                                                                                                    |
|----------------------------------------------------------------------------------------------------|----------------------------------------------------------------------------------------------------|
| Instrucciones                                                                                                    | para el PROMOTOR DE SERVICIOS                                                                                                    |
| NUMERO DE CUENTA                                                                                                    | ADMISIÓN - UNI                                                                                                    |
| DNI                                                                                                    | 73641300                                                                                                    |
| CODIGO DE PAGO                                                                                                    | 00169                                                                                                    |
| CONCEPTO DE PAGO                                                                                                    | PROSPECTO DEL POSTULANTE                                                                                                    |
| NOMBRE DEL ALUMNO                                                                                                    | MORENO MEJIA, GILMAR MARQUEZ                                                                                                    |
|                                                                                                    |                                                                                                    |
| IMPORTE                                                                                                    | 90.00                                                                                                    |
| Instrui<br>1. Verificar que los datos registrados en la parte<br>2. Luego de transcurridas (2) horas de realizada<br>Cajeros Express (Curacao, Hiraoka, Topy Top, I | cciones para el POSTULANTE<br>superior sean los correctos.<br>I la inscripción, acercarse a cualquiera de las agencias Scotiabank y/o<br>Maestro Home Center). |
|                                                                                                    |                                                                                                    |
|                                                                                                    |                                                                                                    |

Después de haber realizado el pago. Volverá a ingresar al sistema después de 2 horas para que pueda continuar con su inscripción.

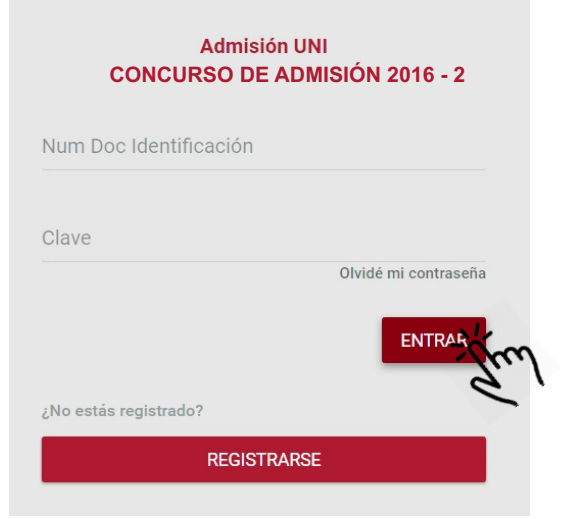

#### CUANDO INGRESE PODRÁ DESCARGAR:

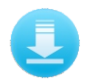

Reglamento del Concurso de Admisión

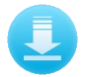

Guía de Inscripción

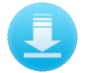

Catalogo de los estudios de PREGRADO

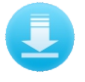

Solucionario del examen de Admisión 2016 - 1

Visualizara un flujo donde les indicara todos los pasos que deben de realizar para poder terminar con su inscripción.

| Tu P | roceso de Inscripción               |
|------|-------------------------------------|
|      | Pago Registro                       |
|      | Ingresar Datos de Registro          |
|      | Confirmar Datos de Registro         |
|      | Carga de Documentos                 |
|      | Confirmar Carga de Documentos       |
|      | Verificación de Datos y Documentos  |
|      | Aprobación de Documentos Cargados   |
|      | Generación de Pago para Inscripción |
|      | Confirmación de Inscripción         |

Ingrese sus datos: Apellido Paterno, Apellido Materno, Nombres, seleccione su Sexo, Ingrese su E-mail y su Celular.

| Datos del Postulante       | 8                          | ~ |
|----------------------------|----------------------------|---|
| Apellido Paterno           | Apellido Materno           |   |
| Este campo es obligatorio. | Este campo es obligatorio. |   |
|                            | Sexo                       |   |
| Nombres                    | MASCULINO                  | • |
| Correo Electrónico         | Celular                    |   |
| Este campo es obligatorio. | Este campo es obligatorio. |   |

Seleccione su Fecha de Nacimiento, País de origen, si usted es de Nacionalidad Peruana debe de seleccionar el departamento, Provincia y Distrito. Si es de otra Nacionalidad solo seleccione el País de origen.

| Nacimiento                     | ~                 |
|--------------------------------|-------------------|
| Fecha de Nacimiento 20/03/2030 |                   |
| País<br>ARABIA SAUDITA •       | Departamento<br>• |
| Provincia                      | Distrito          |
| •                              |                   |

Ingrese los datos actuales de su domicilio. Seleccione el País, Departamento, Provincia, Distrito e ingrese su dirección, referencia y su teléfono.

| Domicilio                  |                          | <b>8</b> ~ |
|----------------------------|--------------------------|------------|
|                            |                          |            |
| País                       | Departamento             |            |
| PERU                       | ▼ LIMA                   | •          |
| Provincia                  | Distrito                 |            |
| LIMA                       | <ul> <li>LIMA</li> </ul> | •          |
| Dirección                  |                          |            |
| Este campo es obligatorio. |                          |            |
| Teléfono                   | Referencia               |            |
| Este campo es obligatorio. |                          |            |
|                            |                          |            |

Si usted es de Provincia seleccione su Distrito, ingrese su teléfono, referencia y su dirección donde esta viviendo actualmente.

| Distrito  |                              |  |
|-----------|------------------------------|--|
| LIMA      | <ul> <li>Teléfono</li> </ul> |  |
|           |                              |  |
| Dirección | Referencia                   |  |

Ingrese los datos del apoderado su Apellido Paterno, Materno, Nombres, DNI, E-MAIL, Teléfono y seleccione el tipo de Parentesco.

| Datos del Apoderado        | <b>B</b> ~                 |
|----------------------------|----------------------------|
|                            |                            |
| Apellido Paterno           | Apellido Materno           |
| Este campo es obligatorio. | Este campo es obligatorio. |
| Nombres                    | DNI                        |
| Este campo es obligatorio. | Este campo es obligatorio. |
| Correo Electrónico         | Teléfono                   |
| Este campo es obligatorio. | Este campo es obligatorio. |
| Parentesco<br>PADRE        |                            |

#### Seleccione la Facultad, Modalidad y sus DOS (2) prioridades.

| Modalidad Principal          |                                           | ~ |
|------------------------------|-------------------------------------------|---|
| Facultad                     |                                           |   |
| INGENIERÍA INDUSTRIAL Y DE S | SISTEMAS                                  | • |
| Modalidad                    |                                           |   |
| ORDINARIO                    |                                           | • |
| Prioridad 1                  | Prioridad 2                               |   |
| INGENIERÍA DE SISTEMAS       | <ul> <li>INGENIERÍA INDUSTRIAL</li> </ul> | • |

Seleccione su Institución Educativa donde ha estudiado País, Departamento, Provincia, Distrito e Institución Educativa, en caso de que usted sea del Extranjero solo seleccione el País.

| Instrucción           |   |              | ~ |
|-----------------------|---|--------------|---|
|                       |   |              | _ |
| COLEGIO               |   |              | • |
| País                  |   | Departamento |   |
| PERU                  | • | LIMA         | • |
| Provincia             |   | Distrito     |   |
| LIMA                  | • | LIMA         | • |
| Institución Educativa |   |              |   |
| NIÑO JESUS DE PRAGA   |   |              | • |

Por último, complete una breve encuesta donde solo debe de seleccionar la respuesta adecuada.

| 1.¿Cuál de las siguientes alternativas f<br>primera prioridad de ingreso? | iue la razón principal en la elección de la especialidad de su |  |
|---------------------------------------------------------------------------|----------------------------------------------------------------|--|
|                                                                           | <b>,</b>                                                       |  |
| 2. Tipo de preparación para postular a                                    | la UNI                                                         |  |
| Tipo de Preparación                                                       | ACADEMIA •                                                     |  |
| Tiempo de Preparación<br>c<br>Academia                                    | iste campo es años y 1 • meses<br>ubligatorio.<br>CEPRE-UNI •  |  |
| Número de Veces                                                           | 1 •                                                            |  |
| Ingresé y Renuncié                                                        | 1 .                                                            |  |
| 3. Indique el ingreso económico fam<br>Menor a S/.800,00                  | illiar aproximadamente                                         |  |
| 4. Porque medio se iformó del Conc<br>TELEVISION                          | urs de Admisión 2016-2.                                        |  |

Después de haber registrado todos los datos que le solicitaron en la etapa anterior. Podrá visualizar nuevamente su flujo y visualizara su avance.

| Tu Proceso de Inscripción |                                     |          |
|---------------------------|-------------------------------------|----------|
|                           | Pago Registro                       |          |
|                           | Ingresar Datos de Registro          |          |
|                           | Confirmar Datos de Registro         | CANCELAR |
|                           | Carga de Documentos                 |          |
|                           | Confirmar Carga de Documentos       |          |
|                           | Verificación de Datos y Documentos  |          |
|                           | Aprobación de Documentos Cargados   |          |
|                           | Generación de Pago para Inscripción |          |
|                           | Confirmación de Inscripción         |          |

En caso que desee modificar sus datos solo debe de hacer CLICK en **CANCELAR**.

Deberá adjuntar las imágenes de los documentos solicitados (según su modalidad) escaneados en resolución de 200 dpi o mas, en formato JPG.

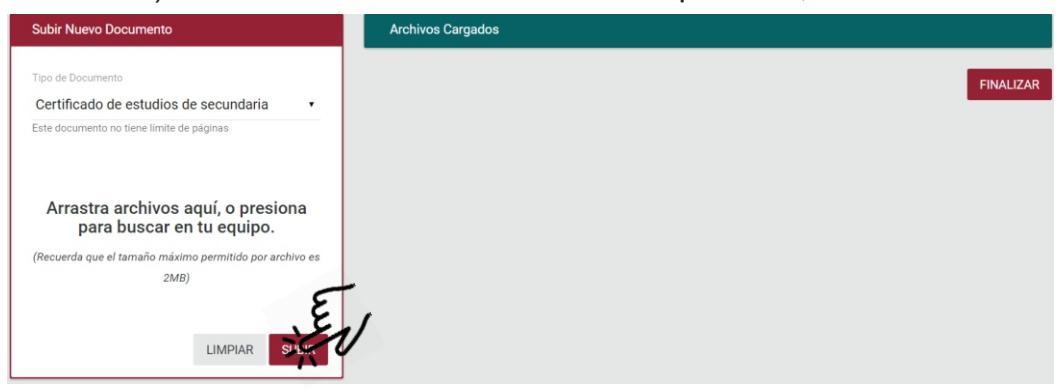

Si termino de cargar todos sus documentos debe de hacer CLICK en **FINALIZAR.** 

Podrá visualizar nuevamente el flujo de su avance.

| Tu Proceso de Inscripción |                                          |  |  |
|---------------------------|------------------------------------------|--|--|
|                           | Pago Registro                            |  |  |
|                           | Ingresar Datos de Registro               |  |  |
|                           | Confirmar Datos de Registro              |  |  |
|                           | Carga de Documentos                      |  |  |
|                           | Confirmar Carga de Documentos 🗙 CANCELAR |  |  |
|                           | Verificación de Datos y Documentos       |  |  |
|                           | Aprobación de Documentos Cargados        |  |  |
|                           | Generación de Pago para Inscripción      |  |  |
|                           | Confirmación de Inscripción              |  |  |

Si desea modificar sus documentos cargados solo debe de hacer CLICK en **CANCELAR** para que pueda modificarlos.

Debe de eliminar los documentos cargados para que pueda subir nuevamente.

En las dos etapas siguientes viene la revisión de los documentos si todos sus documentos cargados son correctos se le enviara un formato de pago para que puedan pagar en cualquiera de los dos Bancos autorizados, Financiero o Scotiabank.

Si sus documentos son rechazados, se le enviara un mensaje para que vuelva a subirlo nuevamente, para que sean revisados y le puedan enviar su formato de pago.

#### FORMATO DE PAGO - EJEMPLO

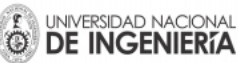

#### FORMATO DE PAGO - SCOTIABANK

Instrucciones para el PROMOTOR DE SERVICIOS

| NUMERO DE CUENTA  | ADMISIÓN - UNI           |
|-------------------|--------------------------|
| DNI               | 10307123                 |
| CODIGO DE PAGO    | 00026                    |
| NOMBRE DEL ALUMNO | CASAS JAVIER, ROBIN ALEX |

| CONCEPTO | Inscripción - Inst. Educ. Estatal |
|----------|-----------------------------------|
| IMPORTE  | S/. 410.00                        |

#### Instrucciones para el POSTULANTE

1. Verificar que los datos registrados en la parte superior sean los correctos.

2. Luego de transcurridas (2) horas de realizada la inscripción, acercarse a cualquiera de las agencias Scotiabank y/o

Cajeros Express (Curacao, Hiraoka, Topy Top, Maestro Home Center).

Si ya realizo su pago debe de ingresar nuevamente al sistema para que pueda cargar su VOUCHER escaneado.

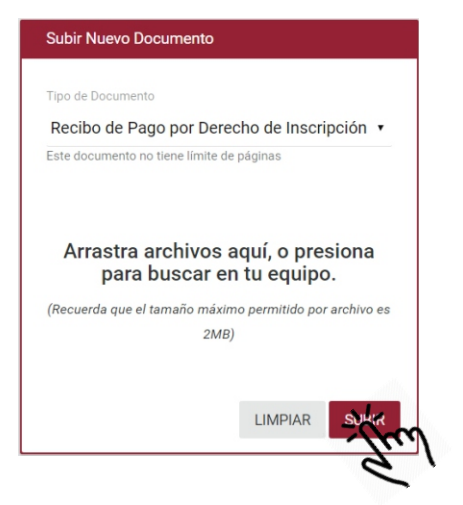

Y luego se le informara para que pueda descargar o imprimir su FICHA DE POSTULANTE. Debe de Imprimir la ficha de Inscripción de Postulante, que te servirá como DOCUMENTO DE IDENTIFICACIÓN durante la aplicación de las pruebas de Admisión.

|                                                                                                    | AD                                                                                                    | FICINA CENTRAL      |                |
|----------------------------------------------------------------------------------------------------|----------------------------------------------------------------------------------------------------|---------------------|----------------|
|                                                                                                    | ADMISIÓN 2016-2<br>EXCELENCIA & ÉTICA<br>FICHA DEL POSTULANTE                                                                                                    | 10307123            |                |
| DNI N*:                                                                                                    | 10307123                                                                                                    |                     |                |
| APELLIDOS Y NOMBRES:                                                                                                    | CASAS JAVIER, ROBIN ALEX                                                                                                    |                     |                |
| MODALIDAD 1:<br>FACULTAD:<br>PRIORIDAD 1:<br>PRIORIDAD 2:                                                                                                    | EXTRAORDINARIO2 - INGRESO DIRECTO<br>FACULTAD DE INGENIERÍA ELÉCTRICA Y ELECTRÓNICA<br>INGENIERÍA DE TELECOMUNICACIONES<br>INGENIERÍA ELÉCTRICA                                                                                                    |                     |                |
| MODALIDAD 2:                                                                                                    | ORDINARIO                                                                                                    |                     |                |
| FACULTAD:                                                                                                    | FACULTAD DE INGENIERÍA MECÁNICA                                                                                                    |                     |                |
| PRIORIDAD 1:                                                                                                    |                                                                                                    |                     |                |
| AULAS:<br>El ingreso al campus de                                                                                                    | A2-203 B1-103 C3-301<br>la UNI para rendir las tres pruebas del Exámen de Admisiór                                                                                                    | n es de 7h00 a 8h00 |                |
|                                                                                                    |                                                                                                    |                     |                |
| ECHA DE NACIMIENTO: PERU/LI                                                                                                    | e                                                                                                    |                     |                |
| DOCUMENTO DE IDENTIDAD: 1030                                                                                                    | 7123                                                                                                    |                     |                |
| DIRECCIÓN: los proceres mzr1 lt 10                                                                                                    | d                                                                                                    |                     |                |
| PERU / LIMA / LIMA / SANTA ANITA                                                                                                    |                                                                                                    |                     |                |
| TELÉFONO: 997344438                                                                                                    | E-MAIL: robincasas@gmail.com                                                                                                    |                     |                |
|                                                                                                    | DECLARACIÓN JURADA                                                                                                    |                     | _              |
| Declaro bajo juramento que toda la<br>documentos enviados para mi inscripo<br>Nacional de Ingeniería, son imagen fie<br>faltar a la verdad perderé mis derecho<br>me someto a las sanciones de Ley que<br>Así mismo, declaro no tener anteco<br>comprometo a cumplir los requerimien<br>de Admisión 2016-2. | a información registrada es auténtica y que las imágenes de los<br>ión como postulante al Concurso de Admisión 2016-2 de la Universidad<br>I de los originales, los cuales se encuentran en mi poder, y en caso de<br>s de postulantes (Art. 19 del Reglamento del Concurso de Admisión) y<br>e correspondan.<br>Identes policiales y de alcanzar vacante de ingreso a la UNI me<br>tos del Capítulo VII: De los ingresantes, del Reglamento del Concurso |                     | INDICE DERECHO |

HUELLA DIGITAL

Firma del Postulante